0. 画面と基本操作

### 0.1. ユーザーインターフェースの説明

### 0.1.1.

- ① タブ
- ② クイックアクセスツールバー
- ③ パネル
- ④ オプションバー
- ⑤ ツール
- ⑥ プロパティプロジェクトブラウザ
- ⑦ 作業ウィンドウ
- ⑧ ステータスバー
- ⑨ ビューコントロール

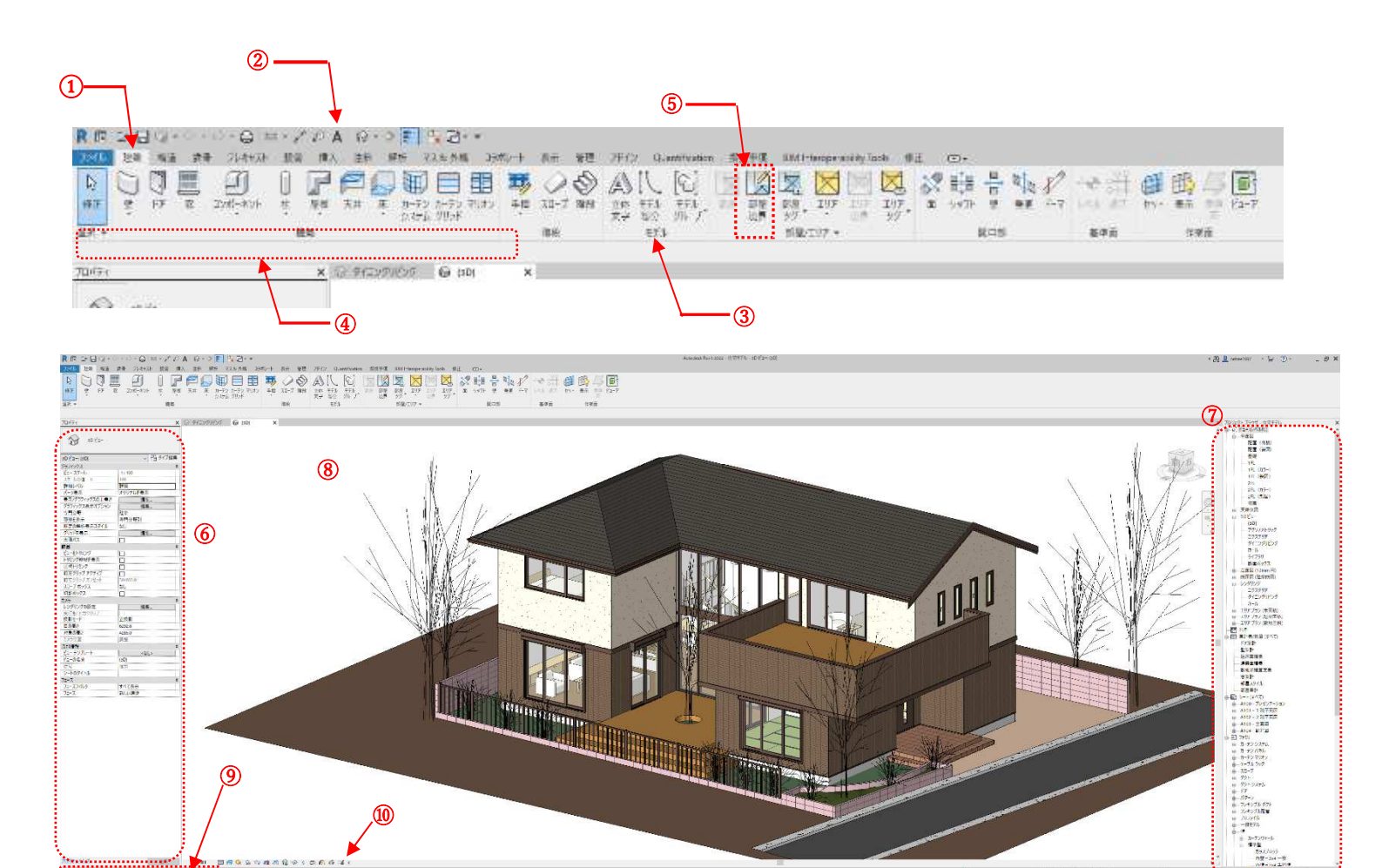

### 0.1.2. Autodesk Revit Full version に

#### 追加されるタブ

⑩ 構造タブ※RC 造他構造設計作業に

使用

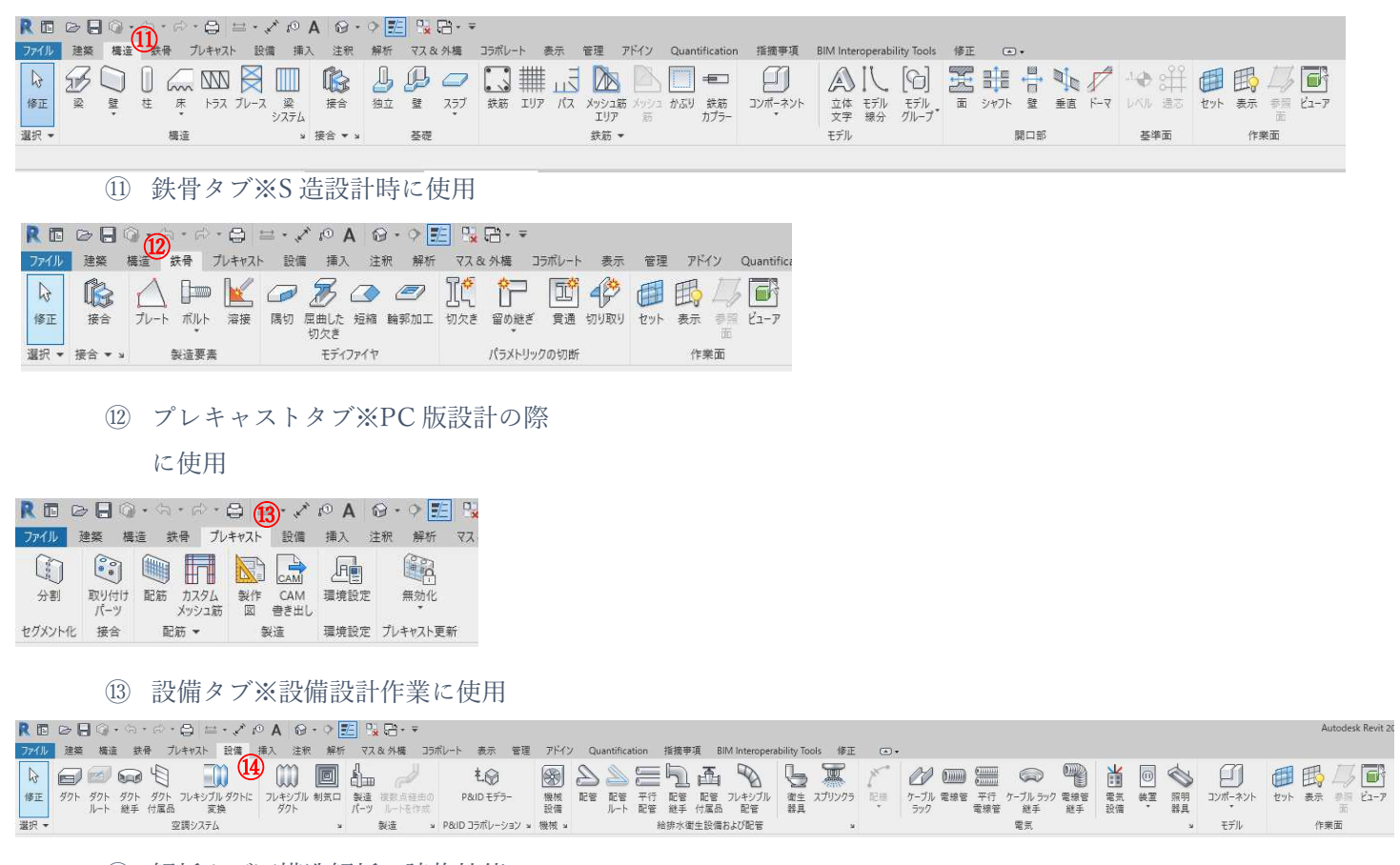

④ 解析タブ※構造解析・建物性能

解析時に使用

| R    | COG         | - 01 + 60 +     | \$3 =     | ÷ . ≁ 10 A 10 · | 2 📰 🐾 🛱 ·          | Ŧ                   |                   |                         |                |                    |                   |                    |                 |                               |            |                   |                   |             | Autod            | esk Revit 2022 - 住     | 8€FN - 3D ピュー:       | (3D)    |                              |              |            |
|------|-------------|-----------------|-----------|-----------------|--------------------|---------------------|-------------------|-------------------------|----------------|--------------------|-------------------|--------------------|-----------------|-------------------------------|------------|-------------------|-------------------|-------------|------------------|------------------------|----------------------|---------|------------------------------|--------------|------------|
| 7741 | 建筑 橋        | 清 鉄骨 九          | レキャスト     | 验得 插入 注釈        | 解析 77.8 外格         | ರಾಗಲ-೯              | 表示 管理 7           | イン Quantificatio        | a 拼拍平項         | BIM interope       | arability Tools   | 修正                 | ••              |                               |            |                   |                   |             |                  |                        |                      |         |                              |              |            |
| 63   | RE          |                 | 6         | 医脱杀酸            | (15)               |                     |                   | 📫 💁                     | 9              |                    |                   | 🔁 👌                | 間間              | SIE                           | O 🖬        |                   | 🖬 🗇 📐             | 1 De        | 5                | III -                  | 家田                   | 1       | R                            | <b>F</b>     | :P         |
| 修正   | 境界 荷重<br>条件 | 市場 荷<br>ケース 組み1 | f重<br>合わせ | 調整 リセット 支持 整合   | 性 3パース スペースの<br>分割 | スパース スパース名<br>参グ 設定 | iの ジーン パネル<br>実計算 | 集計表/ ダクト圧力<br>数量 損失レポート | 岩内圧力<br>損失レポート | ダクトシステムを 書<br>チェック | 記答システムを !<br>チェック | 回路を 切断者<br>チェック 表示 | 1 975 日<br>月初 7 | 2世 月 <del>7</del> -<br>10月 月月 | 場所 システムゾーン | エネルギーモデルを 5<br>作成 | 9256 作成 最適化<br>解析 | エネルギー<br>設定 | 标款 建客制<br>标题 一种类 | ほ 寝取 一方向<br>示 疑問 インジオー | 人間 空間<br>タコンテンソ ワリッド | 照明 日歸   | Robot<br>Structural Analysin | 。解析結果マネージヤ 3 | 卓伏細景エクスプロー |
| 選択、  | . ,         | 単析モデル           |           | 解析モデルウール        | × 2/5-             | スおよびリーン・            |                   | レポートおよび無計表              |                | 2                  | ステムをチェック          |                    | 3               | 5 H                           |            | エネルギー様            | 調化                |             |                  | 从一下#8时                 |                      | エネルギー解析 |                              | 检误解析         |            |

以上のように、Autodesk Revit と Autodesk Revit LT では作業範囲が大きく異なります。 Autodesk Revit の場合、基本計画におけるマス ボリュームによるスタディ作業から、建物解 析、意匠設計・構造設計・設備設計全てに対応 していますが、Autodesk Revit LT は意匠設計 のみ特化して機能を限定しています。 (構造設計は一部対応可能)

0.2. マウスの操作方法

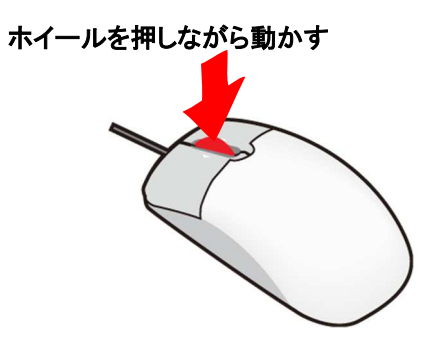

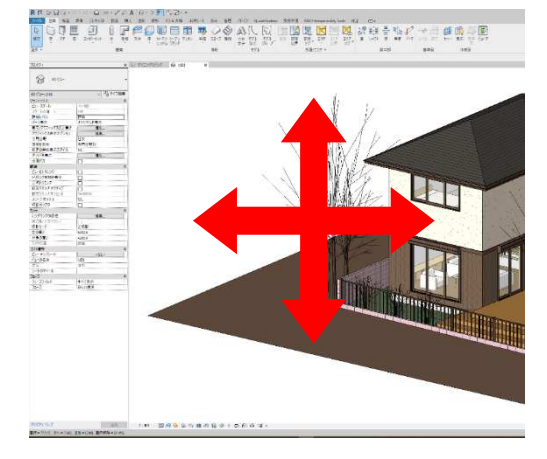

ホイールを回転させる

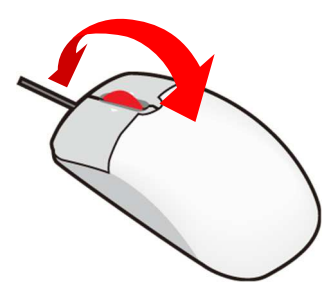

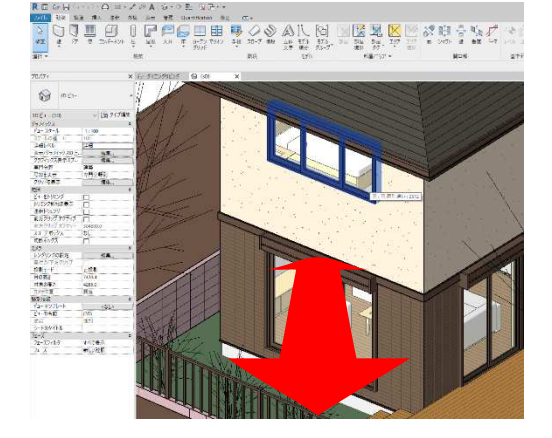

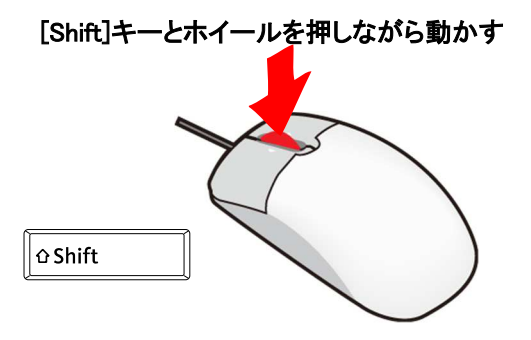

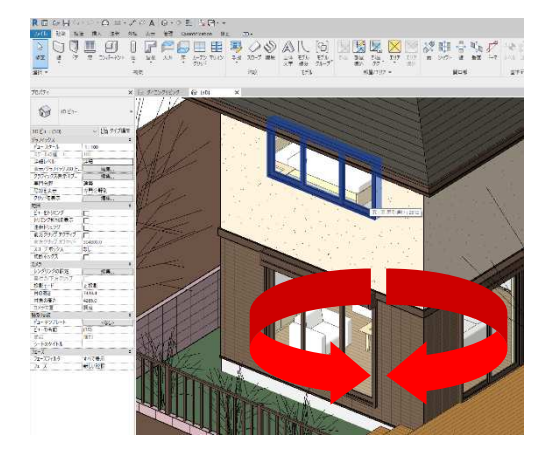

# 0.2.1. その他操作方法

 ステアリングホイール
 ビューキューブ を利用して画面を操作することも 可能です

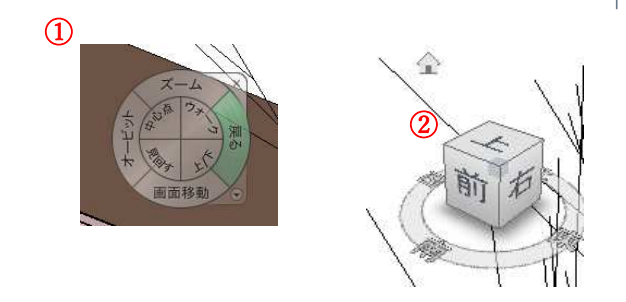

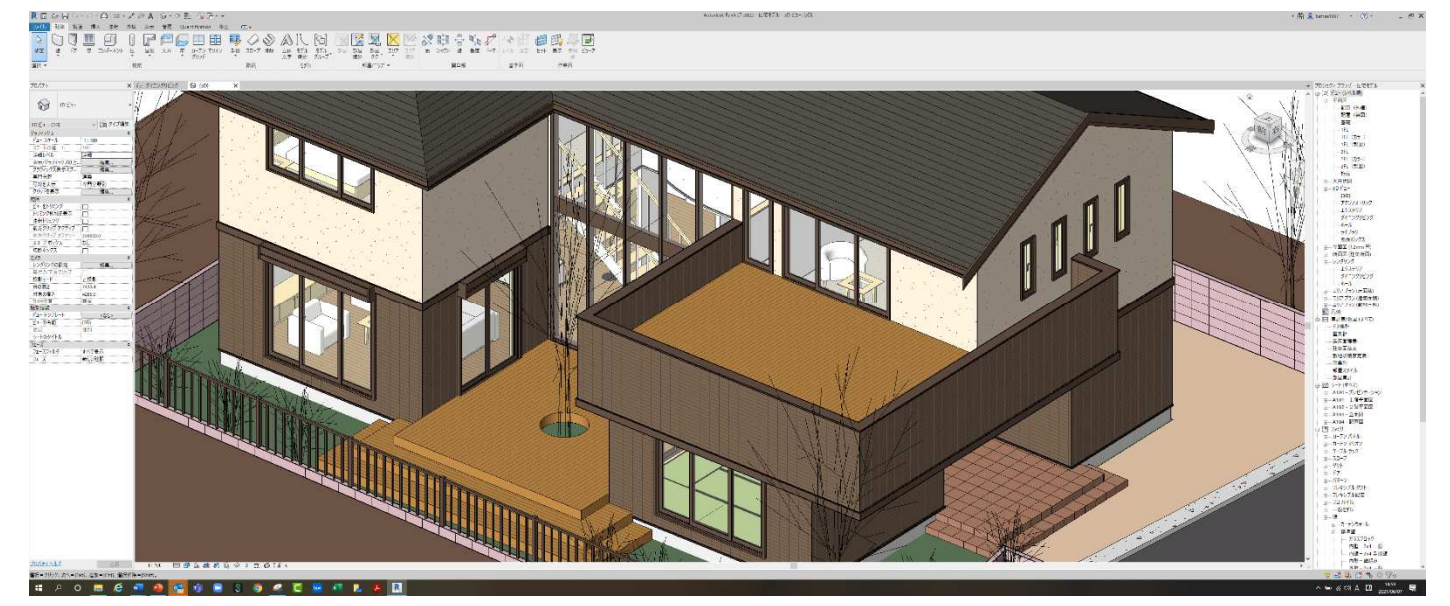

- 1. プロジェクトの開始
- 1.1. テンプレートファイルを使ったプロジ ェクトの新規作成
  - **1.1.1. [プロジェクト**]-[新規作成]をクリッ クする

R

 $(\leftarrow)$ 

プロジェクト

■ 関く...
 ■ 新規作成。
 ファミリ
 ■ 顧く...

探す場所(1): 📙 配布ファイル

1.1.2. [プロジェクトの新規作成]ダイアロ グで[参照]をクリックする

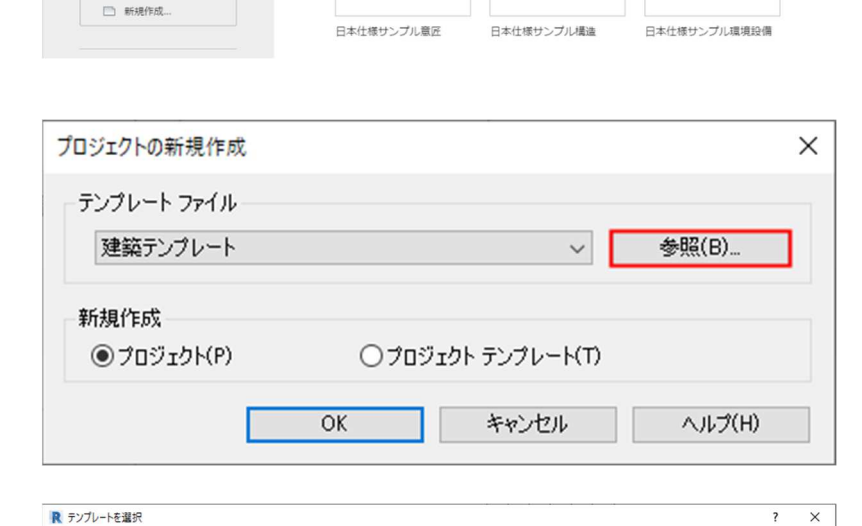

最近使用したファイル

モデル

- 1.1.3. [テンプレートを選択]ダイアログで 「配布ファイル」フォルダにある 「w\_template.rte」ファイルを選択 し[開く]をクリックする
- 更新日時 種類 サイズ 名前 O'R , 📼 ファイル名(N): w\_templaterte ファイルの種類(T): テンプレート ファイル (\*rte) ツール(」) 👻 間((Q) キャンセル(C) プロジェクトの新規作成 × テンプレート ファイル 参照(B). w\_templaterte ~ 新規作成 ⑦プロジェクト(P) ○ プロジェクト テンプレート(T)

キャンセル

OK

1.1.4. [プロジェクトの新規作成]ダイアロ グで「w\_template.rte」が選択され ていることを確認し [OK] をクリ ックする

第三者へのトレーニングのため、このドキュメントを無断転載、複写、配布することは禁止されています ©2021 公益社団法人日本建築士会連合会

Autodesk Revit LT 2022 - 未登録 - ホーム

✓ ← <sup>1</sup>/<sub>2</sub> × <sup>1</sup>/<sub>2</sub> <sup>2</sup>/<sub>2</sub> <sup>-</sup>/<sub>2</sub> <sup>2</sup>/<sub>2</sub> <sup>-</sup>/<sub>2</sub>

ヘルプ(H)

1.1.5. 新しいプロジェクトが作成されます

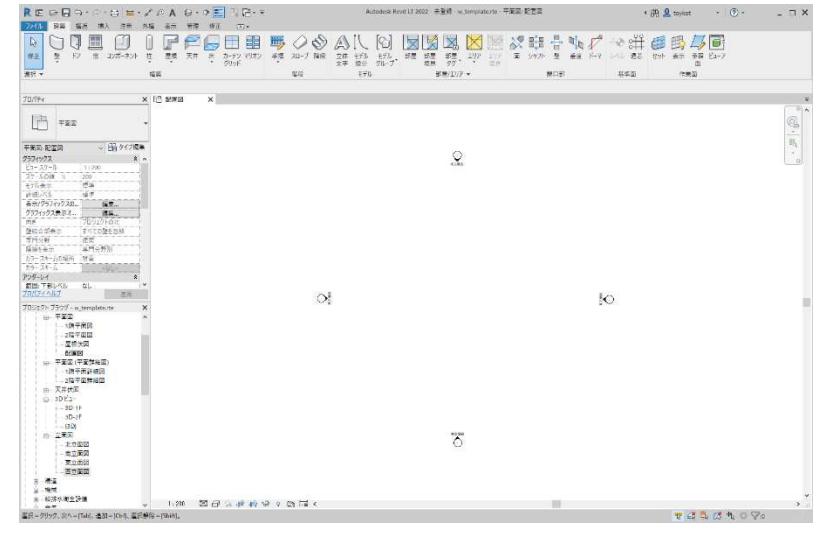

1.1.6. [名前を付けて保存]-[プロジェクト]

を選択

任意の場所に名前を付けてファイル を保存する

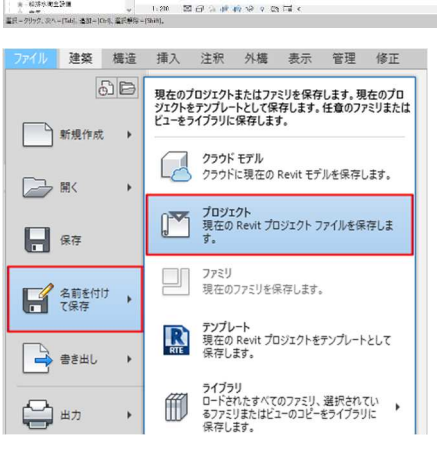

20

▽1FI ▽設計GL

### 1.2. レベルの作成

1.2.1. 立面図ビューに切り替える

プロジェクトブラウザで[**建築/立面** 図/北立面図]ビューをダブルクリッ クし切り替える

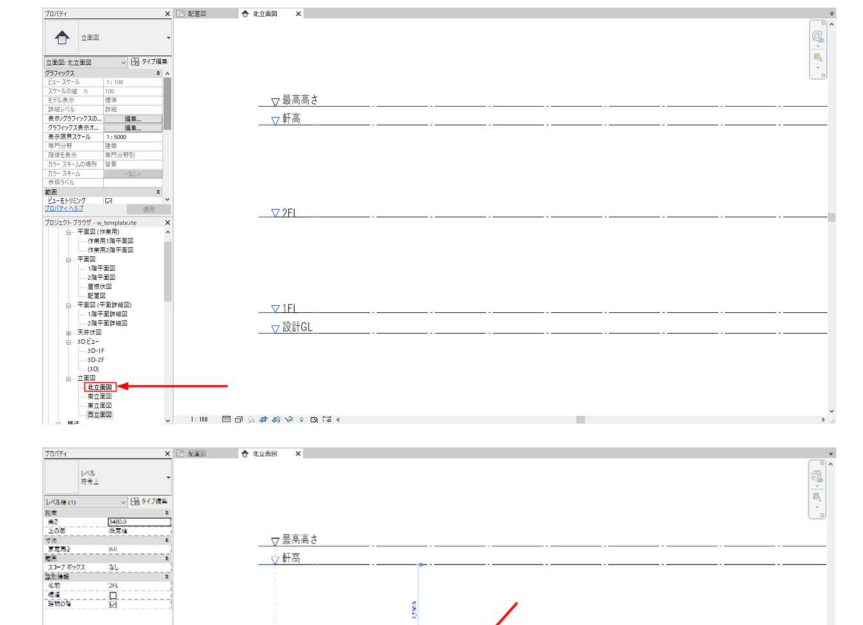

2800.0

### 1.2.2. 階高を修正(確認)する

それぞれのレベルラインをクリック し、プロパティパレット**[高さ]**、も しくは図面上に表示される仮寸法に て数値を確認、修正する (テンプレートでは GL=±0、1FL を GL+600、1FL~2FL を 2,800 と しています)

第三者へのトレーニングのため、このドキュメントを無断転載、複写、配布することは禁止されています ©2021 公益社団法人日本建築士会連合会

北立西國 東立西國 東立西國

# | 7

- 1.3. 敷地のモデリング
  - 1.3.1. 敷地 CAD データの挿入
    プロジェクトブラウザ[建築/平面図
    /配置図]ビューに切り替える

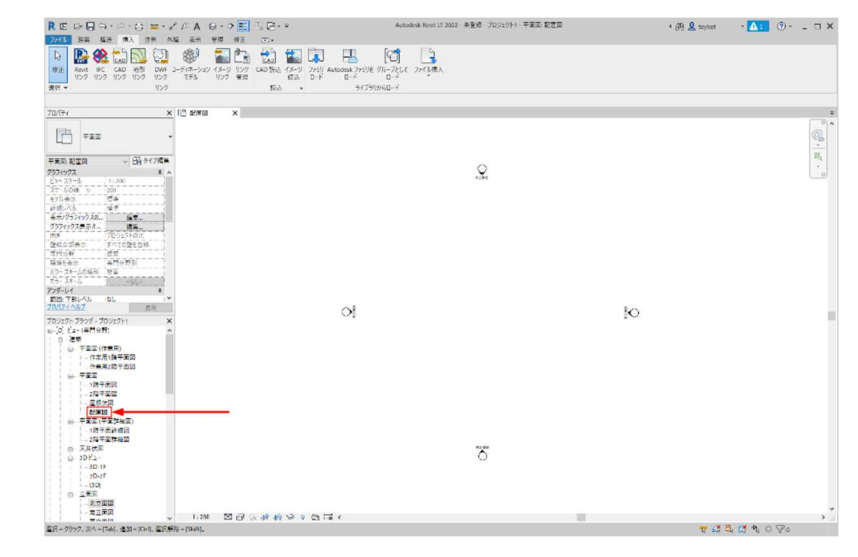

1.3.2. [挿入]タブ-[読込]パネル-[CAD 読込]をクリックする

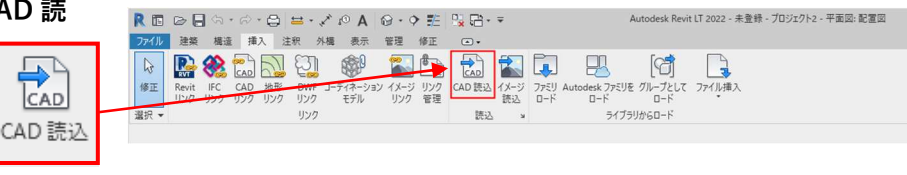

- 1.3.3. [CAD 読込]ダイアログで、配布ファイルにある[site.dwg]を選択し、
  [開く]をクリックするカラー:保持レイヤ/レベル:すべて読み込み単位:ミリメートル配置:自動-中心合わせ配置先:設計GLビューで方向指定にチェック
- 1.3.4. 敷地 CAD データが挿入されるので
  ビューの中央辺りでクリックして配
  置する

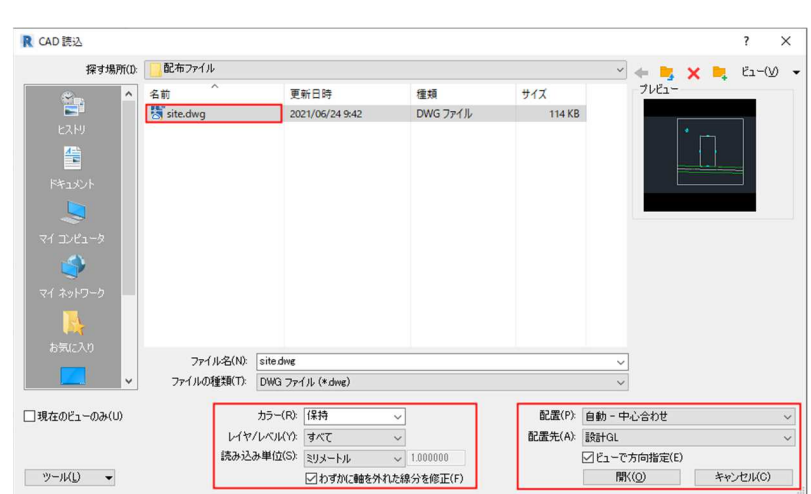

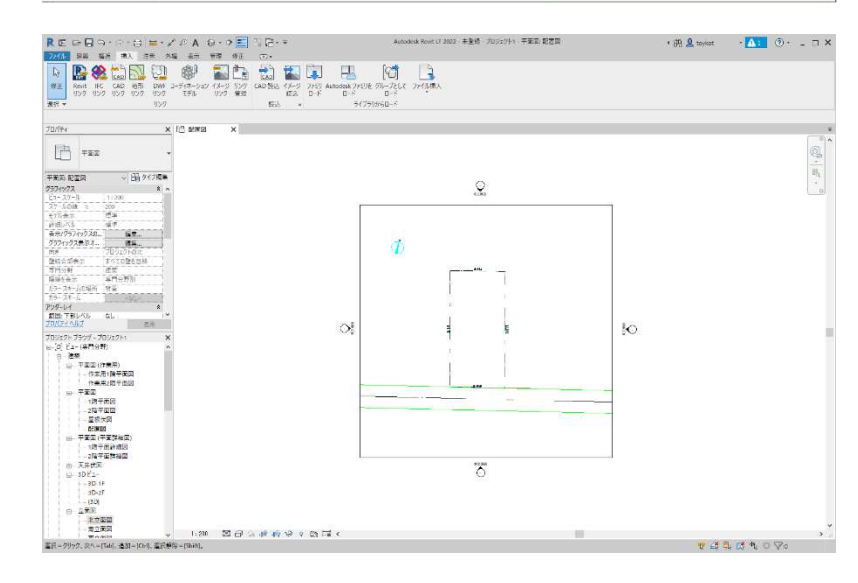

1.3.5. 敷地境界線の作図 [**外構**]タブ-[**外構修正**]パネル-[敷地

境界線]をクリックする (レギュラー版では[マス&外構]タ ブ)

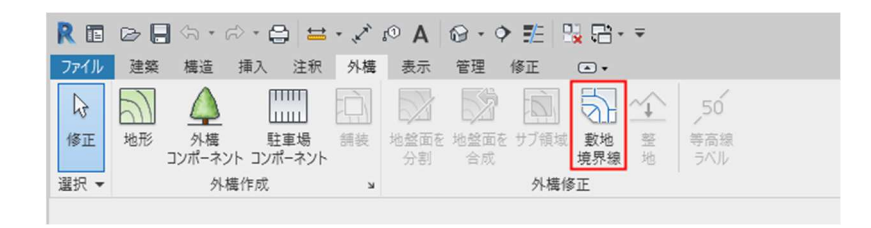

Х

敷地境界線を作成

1.3.6. [敷地境界線を作成]ダイアログ[ス **ケッチで作成**]をクリックする

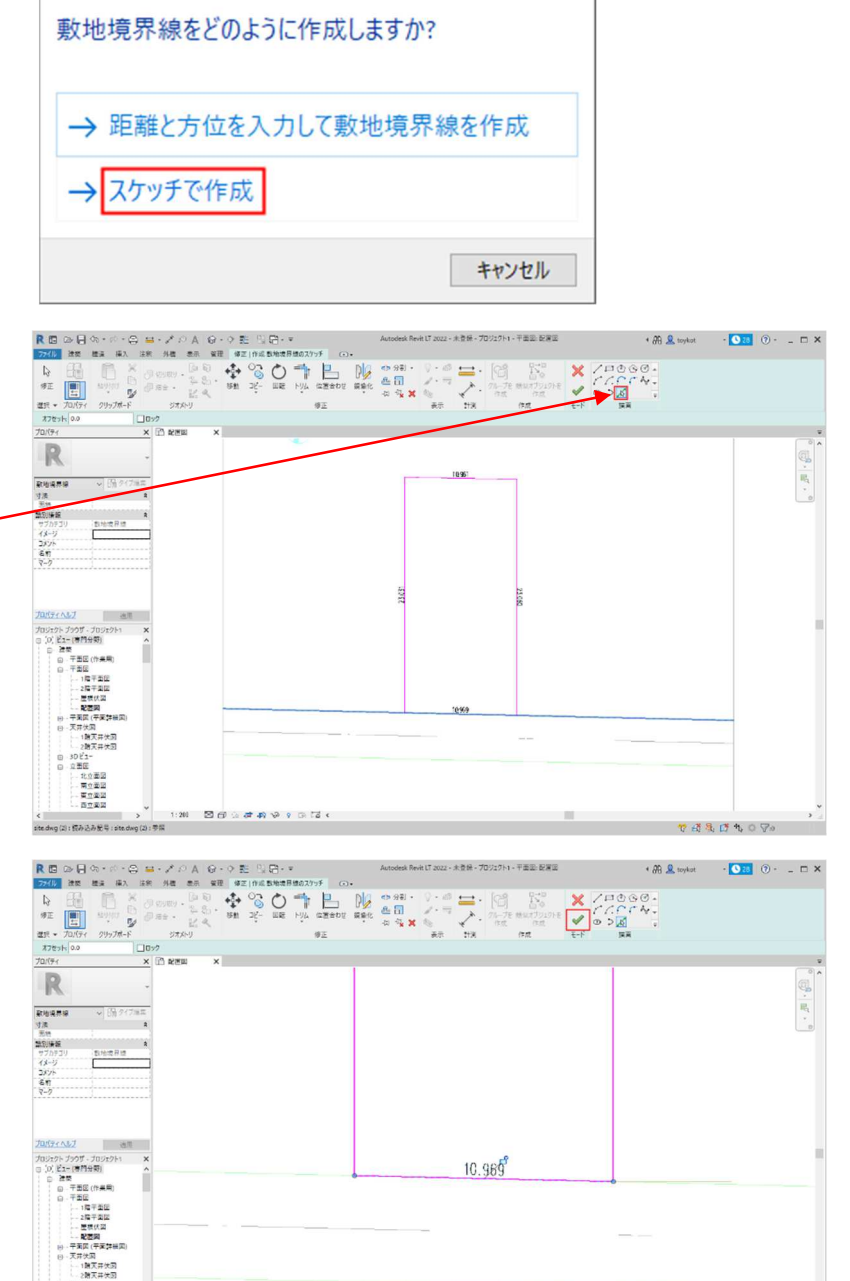

**1.3.7.** [描画]パネル-[選択]をクリックし、 読み込んだ CAD 図の敷地ラインを 選択する

> 1000 5°6.6

0 2/5 描画 4

1.3.8. 線が重なっているところは、線の上 にカーソルを合わせ「**Tab** | キーを押 すと前面/背面の選択を切り替える ことができる(循環選択)

**1.3.9.** [モード] パネル- [編集モードを] 終了] をクリックすると敷地境界 線が作成される

第三者へのトレーニングのため、このドキュメントを無断転載、複写、配布することは禁止されています ©2021 公益社団法人日本建築士会連合会

北京西辺 東京道辺 東京道辺 西京道辺

- 1.4. 地形面の作図
  - 1.4.1. [外構]タブ-[外構作成]パネル-[地 **形**]をクリックする
  - 1.4.2. [修正]タブ-[ツール]パネル-[点を配 置]をクリックする

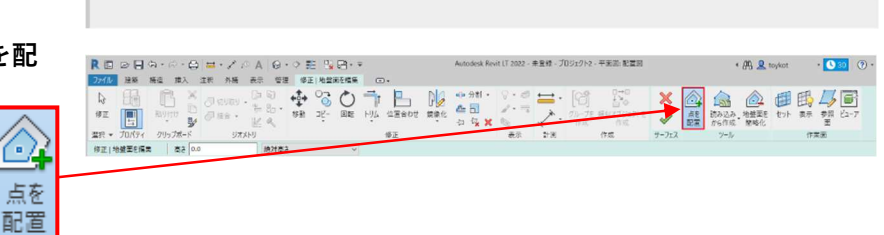

分割

R 🖬 🗁 🖶 🗠 - 🛱 😂 - 🖍 🖉 🗛 🚱 - 🕈 📇 📇 🗁 - 🖛 建築 構造 挿入 注釈 外構 表示 管理 修正

舗装

mm

шш

駐車場

コンポーネント コンポーネント

外構作成

2

修正

選択 -

地形

外權

1.4.3. オプションバーで高さを設定し、点 を配置する

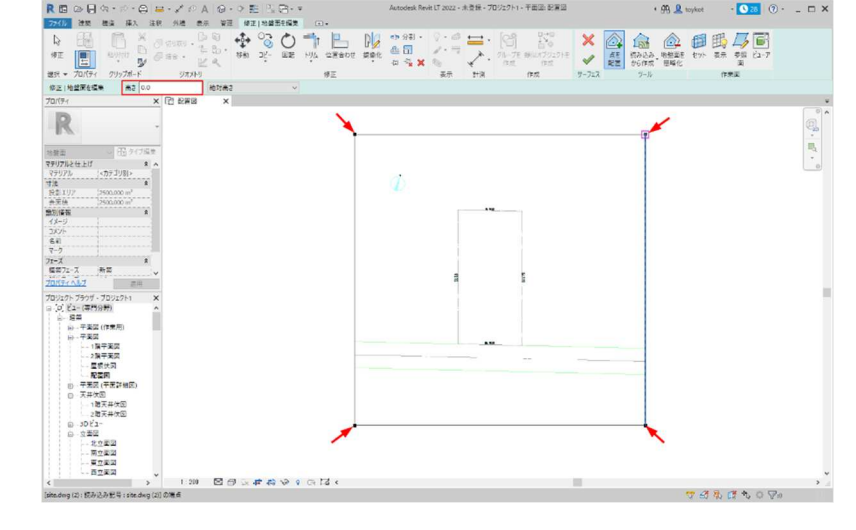

1.4.4. 設定が終わったら[修正]タブ-[サー フェス]パネル-[終了]をクリックす る

1.4.5. 地盤面が作成されました

. 読み込み 地盤面を から作成 簡略化 表示 参照 ビューア 点を セット 配置 面 ツール 作業面 フェス

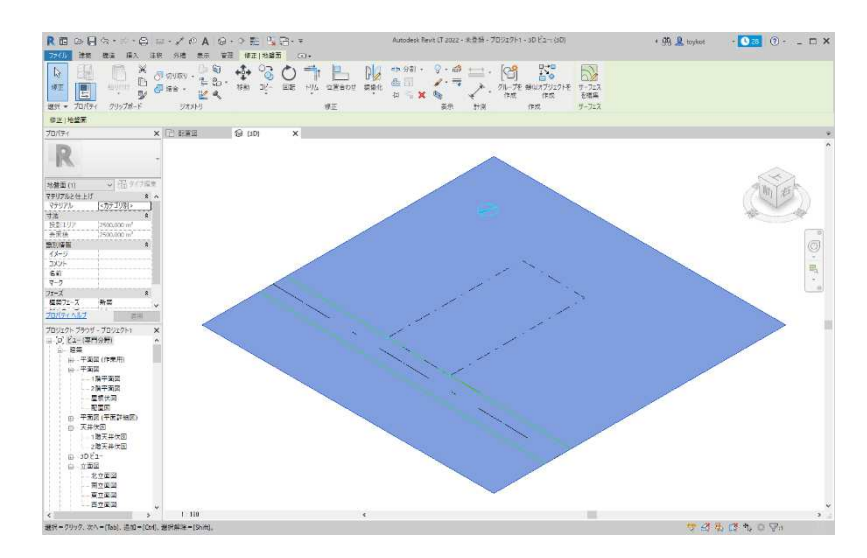

第三者へのトレーニングのため、このドキュメントを無断転載、複写、配布することは禁止されています ©2021 公益社団法人日本建築士会連合会

•

5

境界線

外構修正

地盤面を 地盤面を サブ領域 敷地

合成

 $\sim_1$ 

鏨

等高線

### 1.5. 道路の作図

- プロジェクトブラウザ[建築/平面図 /配置図]ビューに切り替える
- 1.5.2. [外構]タブ-[外構作成]パネル-[舗 装]を選択
- プロパティパレットから「舗装 1」を 選択し、「基準レベルオフセット」
   を「-100」に設定
- **1.5.4. [描画]**パネル-**[選択]**で敷地 CAD デ ータの道路ラインを選択
- 1.5.5. [モード]パネル-[編集モードを終了]
  をクリック
- 1.5.6. 道路が作成される

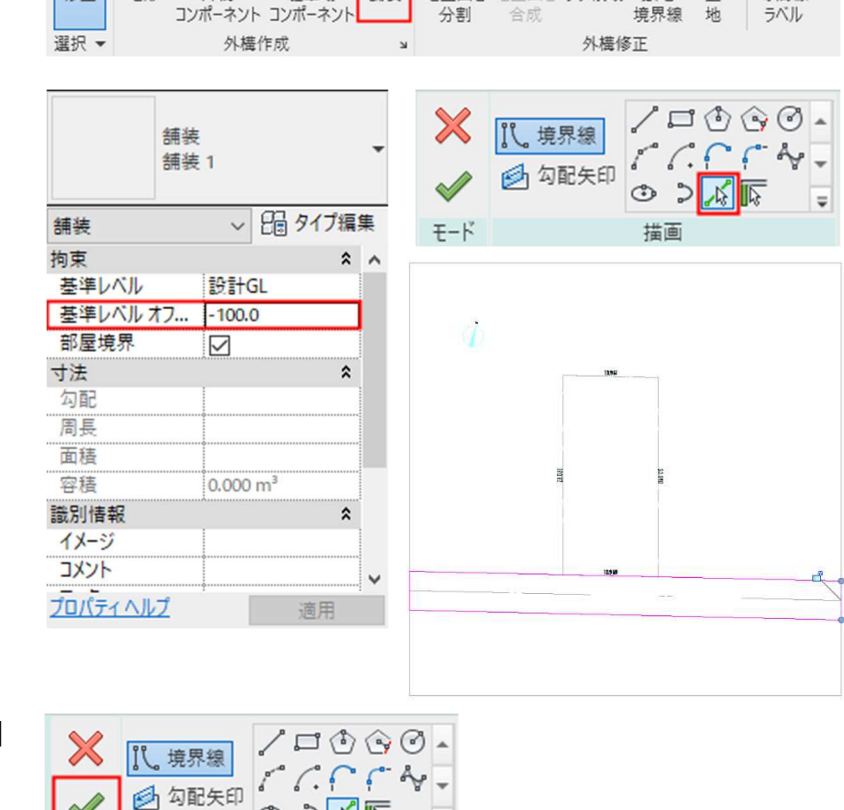

構造 挿入 注釈 外構 表示

舗装

mm

шш

駐車場

管理

修正

地盤面を 地盤面を サブ領域 敷地

•

5

 $\sim$ 

홮

ファイル 建築

地形

外構

43

修正

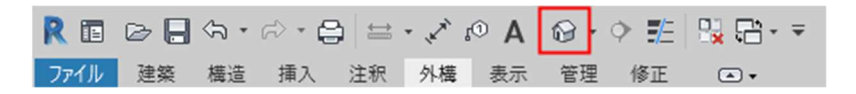

-

描画

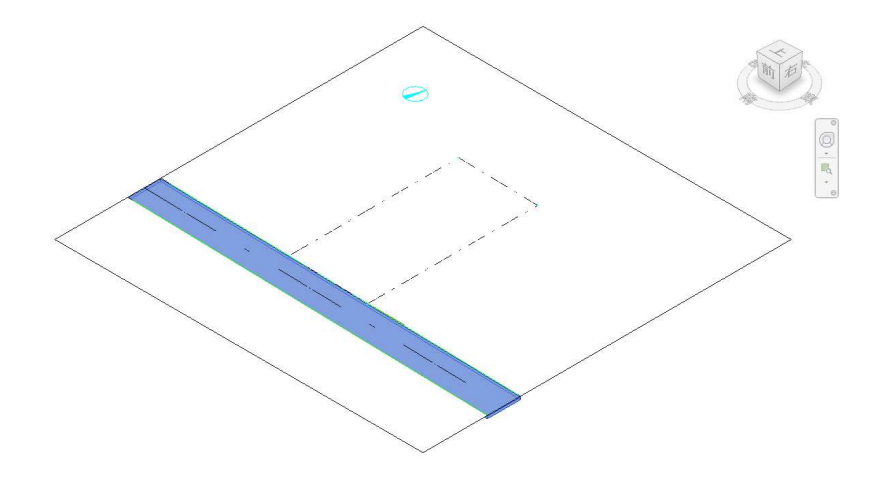

第三者へのトレーニングのため、このドキュメントを無断転載、複写、配布することは禁止されています ©2021 公益社団法人日本建築士会連合会 50

等高線

### 1.6. 位置と真北の設定

1.6.1. 建設位置を指定する [管理]タブ-[プロジェクトの位置]パ ネル-**[場所]**をクリック

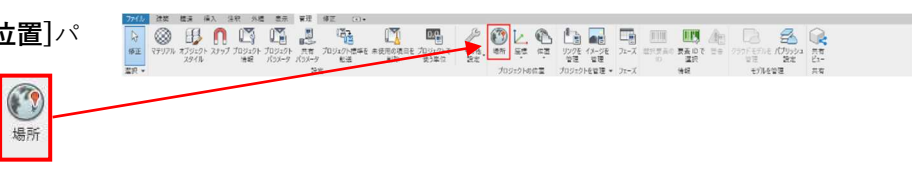

1.6.2. 「場所」ダイアログが表示される [場所]タブ-[場所の設定基準]を[イ ンターネットマッピングサービス」 とし「計画地の住所」を「岐阜県岐阜 市」に設定し「検索」ボタンをクリッ ク OK ボタンをクリック

インターネット マッピング サービス × 計画地の住所(P); ✓ 検索(S) 岐阜県岐阜市 気象ステーション(W): 661346 (0.00 キロメートル先) 21 鼓扇鼎 661347 (9.01 キロメートル先) 3: 玻阜駅(岐阜県) 661161 (12.71 キロメートル先) 有美川可 156 661531 (12.71 キロメートル先) 661162 (15.61 キロメートル先) 池田町 661345 (15.61 キロメートル先) 岐阜市 661532 (15.61 キロメートル先) 各務原市 661160 (20.12 キロメートル先) 大垣市 垂井町 5 VANE 10 kn ration + Terms Bing © 2021 Zen nin, © 2021 Microsoft Co 三夏時間を使用(U)

1.6.3. 方位の設定

プロパティパレットの「識別情報/ビ ューテンプレート/配置図 1」をクリ ック

「ビューテンプレートを割り当て」ダ イアログで「ビューテンプレート/名 前: 配置図 1」を「なし」に変更 OK ボタンをクリック

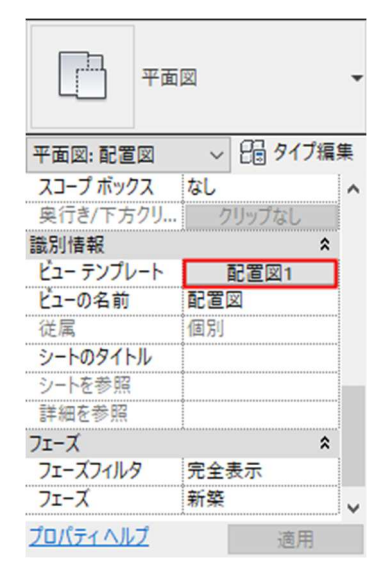

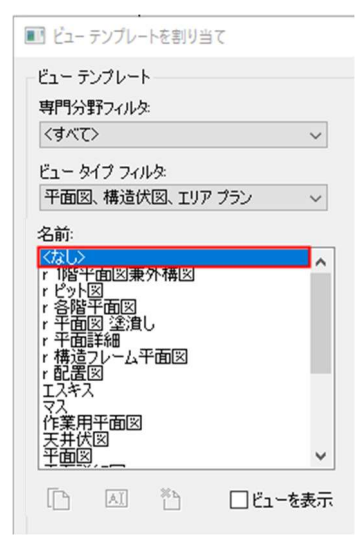

キャンセル

OK

第三者へのトレーニングのため、このドキュメントを無断転載、複写、配布することは禁止されています ©2021 公益社団法人日本建築士会連合会

場所

場所

場所の設定基準(D):

X

関

ヘルプ

プロパティパレットの「グラフィックス/向き」を「真北」に変更

| 平面        | x -       |
|-----------|-----------|
| 平面図:配置図   | ~ □ タイプ編集 |
| グラフィックス   | * ^       |
| ビュー スケール  | 1:200     |
| スケールの値 1: | 200       |
| モデル表示     | 標準        |
| 詳細レベル     | 標準        |
| 表示/グラフィック | 編集        |
| グラフィックス表  | 編集        |
| 向き        | 真北        |
| 壁結合部表示    | すべての壁を包絡  |
| 専門分野      | 建築        |
| 隠線を表示     | 専門分野別     |
| カラー スキームの | 背景        |
| プロパティヘルプ  | 適用        |

1.6.5. [管理]タブ-[プロジェクトの位置]パ ネル-[位置/真北を回転]を選択 オプションバー「プロジェクトから 真北までの角度」に「15 度」に設定 し Enter

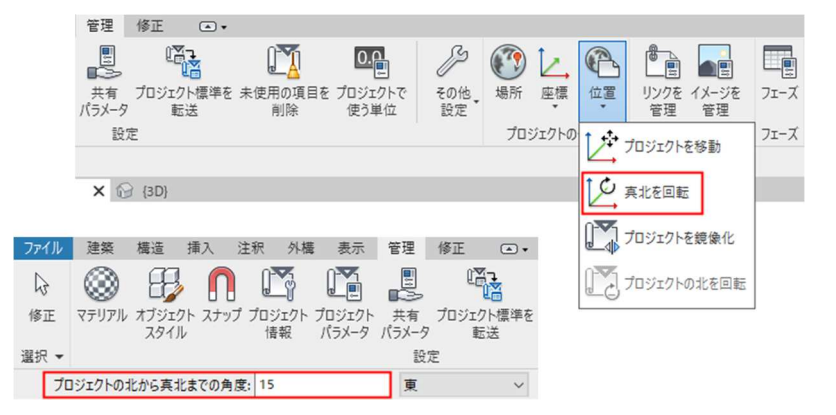

- 1.6.6. [注釈]タブ-[記号]パネル-[記号]を 選択

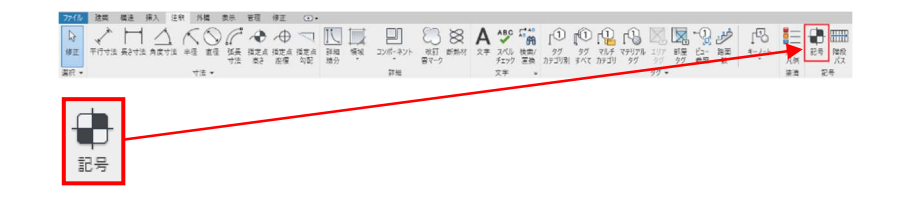

第三者へのトレーニングのため、このドキュメントを無断転載、複写、配布することは禁止されています ©2021 公益社団法人日本建築士会連合会

右図のように表示されます

 プロパティパレット「方位」タイプを 選択し、任意の位置に配置する

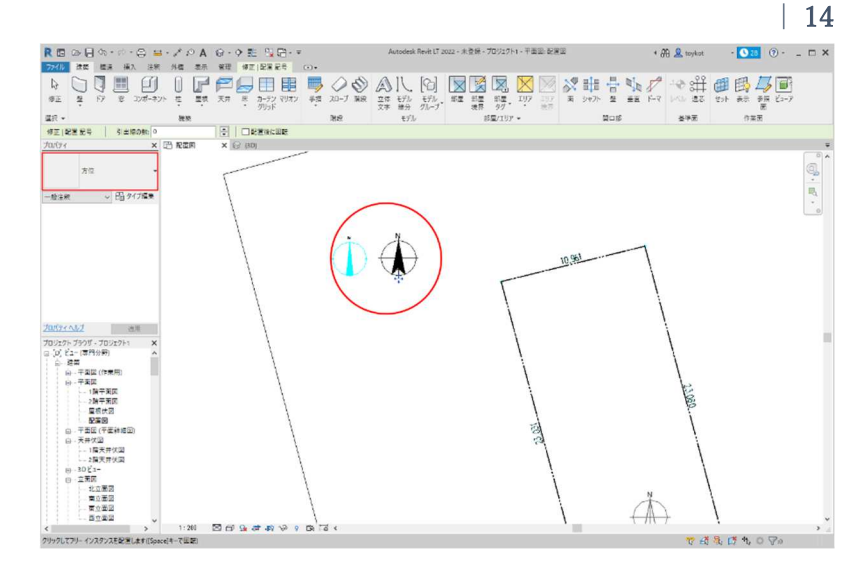

P

カーテン マリオン グリッド

1.6.8. [建築]タブ-[選択]パネル-[修正]を 選択し、プロパティパレット「グラ フィックス/向き」を「プロジェクト の北」に変更

| 平面        | ⊠ ▼         |
|-----------|-------------|
| 平面図:配置図   | ~ 2 ₽ タイプ編集 |
| グラフィックス   | * ^         |
| ビュー スケール  | 1:200       |
| スケールの値 1: | 200         |
| モデル表示     | 標準          |
| 詳細レベル     | 標準          |
| 表示/グラフィック | 編集          |
| グラフィックス表  | 編集          |
| 向き        | プロジェクトの北 🗸  |
| 壁結合部表示    | プロジェクトの北    |
| 専門分野      | 真北          |
| 隠線を表示     | 専門分野別       |
| カラー スキームの | 背景 ∨        |
| プロパティヘルプ  | 適用          |

窓

0

壁 ドア

IJ

コンポーネント

柱 屋根 天井 床

橿築

4

修正

選択 ▼

1.6.9. 右図のように表示されます

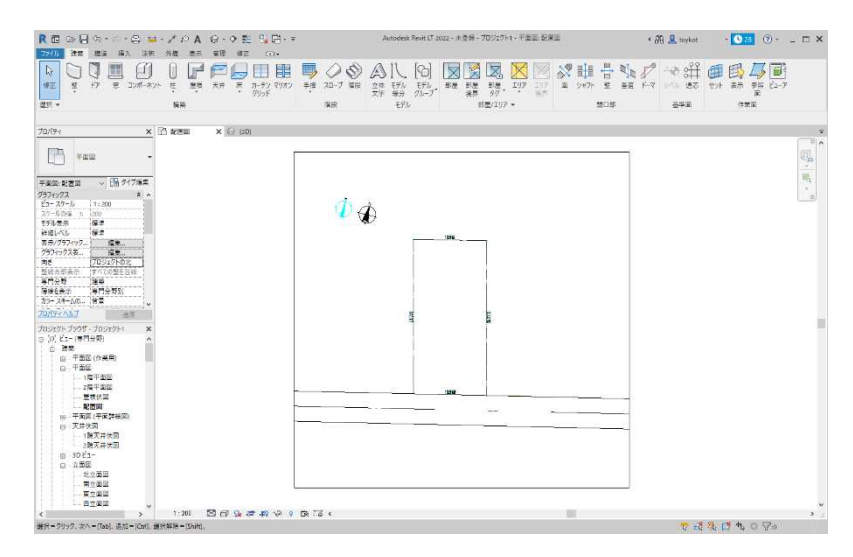